# **RETOUR FOURNISSEUR**

Revenir à la documentation, menu Stocks

#### Sommaire

- 1 A quoi sert le retour fournisseur
- 2 Effectuer un retour fournisseur
- 3 Éditer un retour fournisseur
- 4 Annuler un retour fournisseur

### A quoi sert le retour fournisseur

Le retour fournisseur est utilisé pour renvoyer les articles aux fournisseurs soit pour des articles défectueux soit en fin de saison pour retourner la totalité du stock restant (accord avec fournisseur)

#### **Effectuer un retour fournisseur**

Pour effectuer un retour fournisseur, cliquer sur stock livraisons&ajustements Saisie de réceptions puis cliquer sur créer.

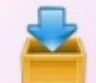

Ou cliquer sur l'icone

puis cliquer sur Créer

| Collection 2010                                                          |                                  | <ul> <li>? Bon n* N//</li> </ul> | Monn                      | Monnaie et frais               |        |      |  |  |  |
|--------------------------------------------------------------------------|----------------------------------|----------------------------------|---------------------------|--------------------------------|--------|------|--|--|--|
| Réception<br>Type de réception                                           | RF = Re                          | etour fournisseur                | Frajs c                   | de gestion                     | 0,00   | ?    |  |  |  |
| Date de réception                                                        | 06/01/2                          | 2011                             | Coeffic<br>Coeffic<br>Sai | Coefficient sur PA HT 1,000000 |        |      |  |  |  |
| Magasins 📉                                                               | Monnaie                          | Adresse                          | Adresse (2)               | Adresse                        | Code P | Vile |  |  |  |
| 0.0                                                                      | Euros                            |                                  |                           |                                |        |      |  |  |  |
| 0Depot                                                                   | Europ                            |                                  |                           |                                |        |      |  |  |  |
| 0Depot<br>1Magasinint_<br>2Magasin2                                      | Euros                            | Bue des violettes                |                           |                                | 64000  | Pau  |  |  |  |
| 0Depot<br>1 Magasin int_<br>2 Magasin 2<br>3 Magasin 3                   | Euros<br>Euros<br>Euros          | Rue des violettes                |                           |                                | 64000  | Pau  |  |  |  |
| 0 Depot<br>1 Magasin int_<br>2 Magasin 2<br>3 Magasin 3<br>99 Etiquettes | Euros<br>Euros<br>Euros<br>Euros | Rue des violettes                |                           |                                | 64000  | Pau  |  |  |  |

Dans Type de réception, sélectionner Retour fournisseur, cocher le ou les magasins concernés par le retour et valider.

| dèle dans la lis              | e filtre de donnée<br>te ci dessous | es puis votre |          |           | Filt   | es     | Code <u>b</u> a | arres        |       |               | • Précéder                    | nt <u>S</u> uiv | /ant    |
|-------------------------------|-------------------------------------|---------------|----------|-----------|--------|--------|-----------------|--------------|-------|---------------|-------------------------------|-----------------|---------|
| C   I   🚂 M                   | Modèles 🛛                           | Marques       | S        | ous-famil | les    | 🗯 Cat1 | famille         | Cat2 Compl/C | Cat 4 | Ct article    | Saisons                       | Co              | llectio |
|                               | BILL                                | Sandra        | N        | 111 Nuis  | settes |        |                 |              |       |               | Permanent                     | 20              | 10      |
| /lagasin                      | 1                                   | 36            | 38       | 40        | 42     | 44     | 46              | 1            |       |               |                               |                 |         |
| ustements                     |                                     |               |          |           |        |        |                 |              |       |               |                               |                 |         |
| 1agasın                       |                                     | 36            | - 38     | 40        | 42     | 44     | 46              | 1            |       |               |                               |                 |         |
| magasin 2                     | Ajustement                          |               |          |           |        |        |                 |              |       |               |                               |                 |         |
|                               | Avant                               | 2             | 2        | 2         | 2      | 2      | 2               |              |       |               |                               |                 |         |
|                               | Antés                               | 2             | 2        | 2         | 2      | 2      | 2               |              |       |               |                               |                 |         |
|                               | 1.00100                             | (S. P.        | 224      | 100       |        |        |                 |              |       |               |                               |                 |         |
| près ajustemer                | nt                                  |               |          |           | 1      |        | 1               | 1            |       | Quan          | tité ajustée                  |                 | <>      |
| orès ajustemer<br>Stock avant | nt<br>ajustement 12                 |               | <u> </u> |           |        |        | 1               | 4            |       | Quan<br>Total | tité ajustée 0<br>P.A. H.T. 0 | 1,00            | ()      |

nb: Si vous devez retourner plusieurs références, cliquez sur l'option Rester en création. Cette option permet de rester sur l'écran de saisie. Une fois terminé, décocher l'option et cliquez survalider pour passer sur l'écran de validation du retour fournisseur.

Plusieurs possibilités pour appeler la référence :

- taper directement la référence
- Se positionner sur la zone codes barres et biper le produit.
- ou filtrer la collection (utile en fin de saison pour retourner tous le stock restant)

La référence apparaît, il ne reste plus qu'a se positionner sur la taille et saisir la quantité à retourner.

| Magasin     |            | 36 | 38 | 40 | 42 | 44 | 46 |
|-------------|------------|----|----|----|----|----|----|
| 2 magasin 2 | Ajustement |    | -1 |    |    |    |    |
|             | Avant      | 2  | 2  | 2  | 2  | 2  | 2  |
|             | Après      | 2  | 1  | 2  | 2  | 2  | 2  |

Les zones avant après permettent de voir l'état du stock avant de valider le retour fournisseur.

Saisir tous les articles à retourner puis valider

| Retours f    | ournisseurs           |                    |            |            |         |         |          |              |                   |
|--------------|-----------------------|--------------------|------------|------------|---------|---------|----------|--------------|-------------------|
| Lignes de re | tours fournisseurs du | 1 bon : 495-000002 |            |            |         |         |          |              |                   |
|              |                       |                    |            |            | -15,00€ | -30,00€ | -1       |              |                   |
| 🕼 Ligne      | ਗ਼ Magasins           | Modèles            | Ct article | Kilo/Litre | PAHT    | PV TTC  | Quantité | Libelés modè | Libelés critèr    |
| 495-00_      | 2 Magasin 2           | BILL               |            |            | -15,00€ | -30,00€ | -1       | Bill         | Noir              |
| <b>{</b> 11  |                       |                    |            |            |         |         |          |              | \$                |
| Créer        | Modifier              | Supprimer          |            |            |         |         |          |              |                   |
| Tous les r   | magasins 0 Depo       |                    | ~ ? +      | •          |         |         | 👤 Clà    | turer 🕪 Eem  | ner sans clöturer |

\* Créer permet d'y insérer d'autres références.

\**Modifier* permet de retourner sur une référence déjà saisie, il suffit de se positionner sur cette dernière et de cliquer sur modifier.

\* Supprimer permet d'annuler une référence, il suffit de se positionner sur cette dernière et de cliquer sur supprimer.

\**Clôturer* permet de valider le retour fournisseur.

\* Fermer sans clôturer permet de valider le retour fournisseur tout en laissant la possibilité de revenir dessus.

## Éditer un retour fournisseur

| Par défaut Pa | r collection | /n*BL Pare        | date / magasin       | Par fournisseu | r / date   Par li | bellé        |       |           |            |
|---------------|--------------|-------------------|----------------------|----------------|-------------------|--------------|-------|-----------|------------|
| 🎘 Date de     | Echéan       | Collection        | N° de livrai         | 🗯 Magasins     | N° de com.        | Fournisseur  | Туре  | Frais     | Quar       |
| 06/01/2011    |              | ✓ 2010            | 495-000003           | 2 Magasin 2    |                   | Sandra       | AAU   |           |            |
| 06/01/2011    |              | <b>v</b> 2010     | 495-000001           | 2 Magasin 2    |                   | Sandra       | LD    |           |            |
| 06/01/2011    |              | J 2010            | 495-000004           | 2 Magasin 2    |                   | Sandra       | BF    |           |            |
| 06/01/2011    |              | ✓ 2010            | 495-000002           | 2 Magasin 2    |                   | Sandra       | RE    |           |            |
| 11/10/2010    |              | ✓ 2010            | 2010 5-000149 2 Maga |                |                   |              | AE    |           |            |
| 08/10/2010    |              | ✓ 2010 5-000147 2 |                      | 2 Magasin 2    |                   | Phyt's       | CT    |           |            |
| 08/10/2010    |              | ✓ 2010            | 5-000148             | 2 Magasin 2    |                   | Phyt's       | CT    |           |            |
| 04/10/2010    |              | ✓ 2010            | 5-000146             | 2 Magasin 2    |                   |              | AE    |           |            |
| 27/09/2010    |              | ✓ 2010            | 5-000145             | 2 Magasin 2    |                   | Phyt's       | LD    |           | >          |
| 🔁 Gréer       | 🗸 Récep      | tions sur comm    | nandes 🕅             | Modifier       | Automate de       | modification | Edi   | tion mul  | ti-bons    |
| Lianes de ré  | ceptions     |                   |                      |                |                   |              | Edi   | tion du l | bon        |
| Ligne Lign    | ne d M       | odèles            | Ct article           | Kilo/Litre     | Quantité          | PA HT   F    | Ed    | tion des  | étiquettes |
| 495-00_       | BI           | LL                |                      |                | -1                | -15,00€      | -30,0 | 0€ N      | oir        |
|               |              |                   |                      |                |                   |              |       |           |            |
|               |              |                   |                      |                |                   |              |       |           |            |

A partir de la liste des réceptions sélectionner le retour a éditer et cliquer sur Éditer

cliquer sur Edition du bon l'aperçu du retour fournisseur se met à l'écran.

Cliquer sur

#### Annuler un retour fournisseur

Pour annuler un retour aller sur liste des réceptions et sélectionner le retour à annuler et cliquer sur Automate de modification.

|                             | ction / n' BL   Far                                                                                                    | date / magasin | Par fournisseur | / date   Par libe              | sle                                 |                   |           |      |  |
|-----------------------------|----------------------------------------------------------------------------------------------------|----------------|-----------------|--------------------------------|-------------------------------------|-------------------|-----------|------|--|
| 🌹 Date de. 🛛 Ech            | éan   Collection                                                                                                    | N* de livrai   | 📓 Magasins      | N° de com                      | Fournisseur                         | Type              | Frais     | Quar |  |
| 06/01/2011                  | 🖌 2010                                                                                                    | 495-000001     | 2 Magasin 2     |                                | Sandra                              | LD                |           | -    |  |
| 06/01/2011                  | ali 2010 ali 2010 ali | 495-000002     | 2 Magasin 2     |                                | Sandra                              | RF                |           |      |  |
| 11/10/2010                  | ✓ 2010                                                                                                    | 5-000149       | 2 Magasin 2     |                                |                                     | AE                |           |      |  |
| 08/10/2010                  | ✓ 2010                                                                                                    | 5-000147       | 2 Magasin 2     |                                | Phyt's                              | CT                |           |      |  |
| 08/10/2010 2010 5-000148 21 |                                                                                                    | 2 Magasin 2    |                 | Phyt's                         | CT                                  |                   |           |      |  |
| 04/10/2010                  | ✓ 2010                                                                                                    | 5-000146       | 2 Magasin 2     |                                |                                     | AE                |           |      |  |
| 27/09/2010                  | ✓ 2010                                                                                                    | 5-000145       | 2 Magasin 2     |                                | Phyt's                              | LD<br>AE          |           |      |  |
| 24/09/2010                  | ✓ 2010                                                                                                    | 5-000144       | 2 Magasin 2     |                                |                                     |                   |           |      |  |
| 22/09/2010                  | ✓ 2010                                                                                                    | 5-000143       | 2 Magasin 2     |                                | Gamarde                             | CT                |           | ×    |  |
| Créer 🗸 F                   | Réceptions sur comr                                                                                                    | nandes         | Modifier        | Annulation d'u<br>Changement d | n bon de récep<br>le collection d'u | tions<br>n bon de | réceptio  | ns   |  |
| Lignes de receptions        |                                                                                                    |                | Kilo/Litre      | Changement of                  | les magasins d'                     | un bon d          | e récepti | ons  |  |
| Ligne   Ligne d.            | DUL                                                                                                    |                |                 | Echéancier                     |                                     |                   | -         |      |  |
| Ligne Ligne d<br>495-00_    | DILL                                                                                                    |                |                 |                                |                                     |                   |           |      |  |

puis cliquer sur Annulation d'un bon de réceptions le message suivant apparait :

| Attentio | in 🔀                                                |
|----------|-----------------------------------------------------|
|          | Voulez-vous réellement annuler le bon sélectionné ? |
|          | Qui Non                                             |

cliquer sur Oui le message suivant apparait :

Retour fournisseur - version du 30/03/2021

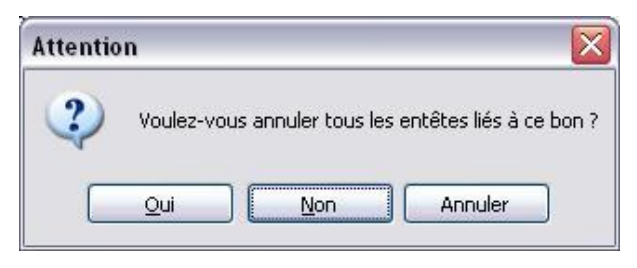

Cliquer sur Oui

Retour à la liste des réceptions

| Commandes  | Réceptions     | Transferts     |                |                 |                 |             |      |       |          |            |         |         |         |         |     |  |
|------------|----------------|----------------|----------------|-----------------|-----------------|-------------|------|-------|----------|------------|---------|---------|---------|---------|-----|--|
| Par défaut | Par collection | n ∕n * BL Paro | date / magasin | Par fournisseur | / date Par libe | ellé        |      |       |          |            |         |         |         |         |     |  |
| 🔋 Date de  | a   Echéan     | . Collection   | N° de livrai   | 🗯 Magasins      | N° de com       | Fournisseur | Type | Frais | Quantité | Libellé    | Coeffic | PA HT   | PV TTC  | 2de mon | Tag |  |
| 06/01/20   | 11             | <b>v</b> 2010  | 495-000001     | 2 Magasin 2     |                 | Sandra      | LD   |       | 12       |            | 1,00    | 180,00  | 360,00  |         |     |  |
| 06/01/20   | 11             | A 2010         | 495-000003     | 2 Magasin 2     |                 | Sandra      | AAU  |       | 1        | Annulation | 1,00    | 15,00€  | 30,00€  |         |     |  |
| 06/01/20   | 11             | 🖌 2010         | 495-000002     | 2 Magasin 2     |                 | Sandra      | RE   |       | -1       |            | 1,00    | -15,00€ | -30,00€ |         |     |  |

Le retour fournisseur (RF) est barré et un bon d'annulation (AAU) à été créer